# Avaliação da satisfação dos utilizadores dos Cuidados de Saúde Primários da ARS Centro [2021/2022]

## Objetivos

O objetivo deste estudo é avaliar a satisfação dos utilizadores das unidades funcionais UCSP e USF da Região Centro com os serviços e cuidados de saúde aí prestados.

Inclui a avaliação da qualidade da unidade funcional sob a perspetiva dos utilizadores e a forma como estes sentem que foram tratados pelos profissionais.

## Estrutura do relatório

- Página 1 Gráficos agregados 🔿
- Página 2 Avaliação da equipa médica 텆
- Página 3 Avaliação da equipa médica em consulta e avaliação da equipa de enfermagem 🛛 🔿
- Página 4 Avaliação do secretariado, instalações e acesso aos serviços de saúde 🔿
- Página 5 Esclarecimentos sobre utilidades no relatório 🗦

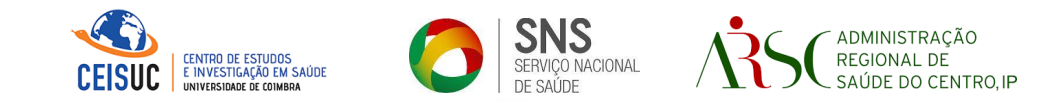

## MONITORIZAÇÃO DA SATISFAÇÃO DOS UTILIZADORES [ USF COIMBRA CELAS ]

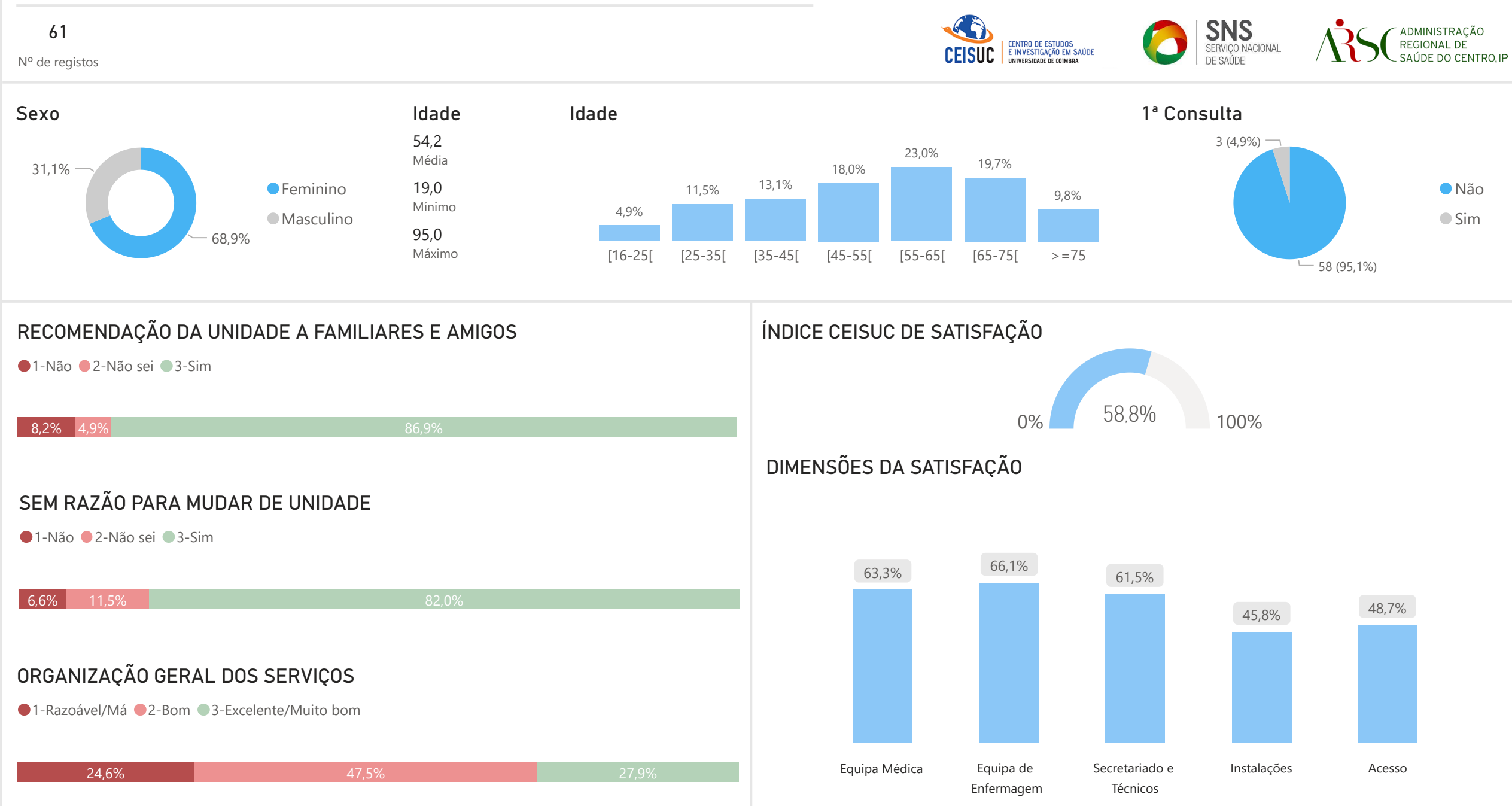

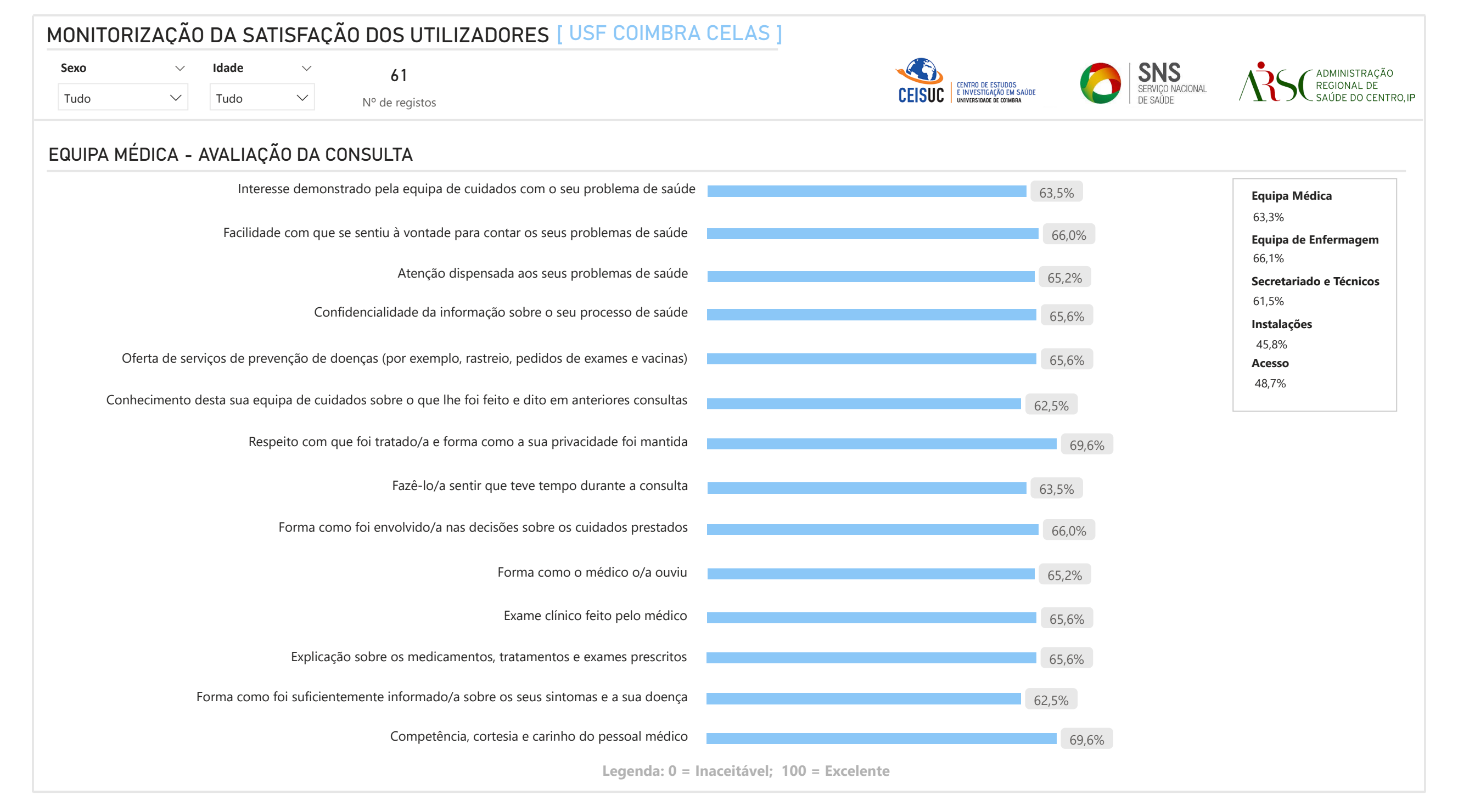

| MONITORIZAÇÃO DA SATISFAÇÃO DOS UTILIZADORES [ USF COIMBRA CELA                                      | S ]                                                                          |                                                     |
|----------------------------------------------------------------------------------------------------|------------------------------------------------------------------------------|-----------------------------------------------------|
| SexoVIdadeV61TudoVTudoVNº de registos                                                                | CEISUC ENTRO DE ESTUDOS<br>ELIVYESTIGAÇÃO EM SAÚDE<br>UNIVERSIDADE DE COMBRA | ADMINISTRAÇÃO<br>REGIONAL DE<br>SAÚDE DO CENTRO, IP |
| EQUIPA MÉDICA- EFETIVIDADE DA CONSULTA                                                               |                                                                              |                                                     |
| Forma como lhe foi prestado alívio rápido dos seus sintomas                                          | 57,3%                                                                        | Equipa Médica<br>63,3%                              |
| Ajuda que recebeu para se sentir suficientemente bem para desempenhar as suas tarefas diárias        | 58,7%                                                                        | <b>Equipa de Enfermagem</b><br>66,1%                |
| Ajuda que recebeu para enfrentar os problemas emocionais relacionados com o seu estado de saúde      | 60,2%                                                                        | Secretariado e Técnicos<br>61,5%                    |
| Apoio que recebeu para compreender a importância de seguir os conselhos desta sua equipa de cuidados | 59,3%                                                                        | <b>Instalações</b><br>45,8%                         |
| Rapidez com que os seus problemas urgentes de saúde foram resolvidos                                 | 59,2%                                                                        | <b>Acesso</b><br>48,7%                              |
| EQUIPA DE ENFERMAGEM                                                                                 |                                                                              |                                                     |
| Tempo que lhe foi dedicado pela equipa de enfermagem                                                 | 66,1%                                                                        |                                                     |
| Forma como a equipa de enfermagem o/a ouviu                                                          | 65,9%                                                                        |                                                     |
| Explicações dadas pela equipa de enfermagem sobre os procedimentos e cuidados prestados              | 65,7%                                                                        |                                                     |
| Competência, cortesia e carinho da equipa de enfermagem                                              | 66,7%                                                                        |                                                     |
|                                                                                                    |                                                                              |                                                     |

Legenda: 0 = Inaceitável; 100 = Excelente

| MONITORIZAÇÃO DA SATISFAÇÃO DOS UTILIZADORES [ USF CUIMBRA CELA                                                        |                                                                                                    |
|----------------------------------------------------------------------------------------------------|----------------------------------------------------------------------------------------------------|
| SexoVIdadeV61TudoVTudoVN° de registos                                                                                  | CEISUC ENTRO DE ESTUDOS<br>E INVESTIGAÇÃO EM SAÚDE<br>UNIVERSIDAÇÃO E COMBRA<br>E INVESTIGAÇÃO E COMBRA |
| SECRETARIADO E TÉCNICOS                                                                                                |                                                                                                    |
| Tempo que lhe foi dedicado no atendimento administrativo                                                               | 63,5% Equipa Médica   63,3% 63,3%                                                                       |
| Forma como foi esclarecido/a quando solicitou uma informação ao secretariado                                           | 61,9%Equipa de Enfermagem66,1%                                                                          |
| Competência, cortesia e carinho dos profissionais do secretariado                                                      | 64,8% Secretariado e Técnicos                                                                           |
| Competência, cortesia e carinho dos técnicos                                                                           | 63,5% Instalações                                                                                       |
| Facilidade em marcar uma consulta de acordo com as suas disponibilidades                                               | 53,7% 45,8% <b>Acesso</b>                                                                               |
| Tempo que esperou na sala de espera                                                                                    | 43,9%                                                                                                   |
| Condições físicas e conforto da sala de espera                                                                         | 35,7%                                                                                                   |
| Condições físicas e conforto dos gabinetes de consulta e salas de tratamento                                           | 45,9%                                                                                                   |
| Qualidade das instalações sanitárias                                                                                   | 43,6%                                                                                                   |
| Higiene e limpeza                                                                                                    | 52,9%                                                                                                   |
| Organização geral dos serviços oferecidos por esta consulta desta unidade                                              | 52,9%                                                                                                   |
| Possibilidade de falar telefonicamente para esta unidade de saúde                                                      | 37,5%                                                                                                   |
| Possibilidade de contactar por e-mail com esta unidade de saúde                                                        | 56,7%                                                                                                   |
| O horário de atendimento desta unidade de saúde                                                                        | 51,3%                                                                                                   |
| Os serviços ao domicílio fornecidos por esta unidade de saúde                                                          | 54,5%                                                                                                   |
| Liberdade de escolha do profissional de saúde e possibilidade de segunda opinião                                       | 51,1%                                                                                                   |
| Resposta às necessidades especiais dos utilizadores (por exemplo, portadores de deficiência)<br>Legenda: 0 = Inaceitáv | 44,2%                                                                                                   |

#### ~ ~

# Avaliação da satisfação dos utilizadores dos Cuidados de Saúde Primários da ARS Centro [2021/2022]

## **Esclarecimentos**

#### **1 - Aplicar filtros**

Os gráficos presentes no relatório permitem a aplicação de filtros através de caixas de opções e de premir com o rato em cima de um sector do gráfico. Existe a hipótese de fazer seleções múltiplas, pela conjugação de vários filtros de caixas de opções ou pela conjugação destes com a seleção de um setor de um gráfico. É igualmente possível fazer uma seleção múltipla de setores de vários gráficos, tendo que manter premida a tecla **Control (Ctrl)** enquanto seleciona os setores que pretende.

#### 2 - Retirar filtros

Para remover filtros de caixas de opção, basta premir a borracha que se encontra no canto superior direito da caixa de opções, tal como representado na **figura 1**. Quando temos um ou vários setores selecionados, para limpar a seleção, basta premir com o rato em cima do último setor selecionado. Esta ação é sem a tecla (Ctrl) premida.

#### 3 - Balões de informações adicionais

A representação dos gráficos tem limitações de várias ordens, seja por não ser possível conter todas as legendas pretendidas ou principalmente porque existem filtros aplicados a estes. Para revelar informação escondida ou apresentar informação adicional, posicione o rato por cima do setor do gráfico do qual quer obter informação e irá obter informação através de um elemento igual ao representado na **figura 2**.

#### 4 - Gráfico de barras empilhadas 100%

Na página de gráficos agregados, temos gráficos de barras empilhadas 100% nos gráficos "RECOMENDAÇÃO DA UNIDADE A FAMILIARES E AMIGOS", "SEM RAZÃO PARA MUDAR DE UNIDADE", "ORGANIZAÇÃO GERAL DOS SERVIÇOS". Estes gráficos representam em cada setor uma percentagem total, que é representada com uma cor e uma legenda no gráfico. Sempre que é feita a seleção de um setor num qualquer gráfico que altera a representação de um destes gráficos, a percentagem total fica com uma cor esbatida e a percentagem realçada (Highlited) é representada pela cor mais avivada. Nos casos em que a representação é de um universo muito pequeno, os valores na barra desaparecem. Para consultar os valores, coloque o rato por cima da parte realçada do sector e aparecerá um balão de informação com os valores totais e realçados.

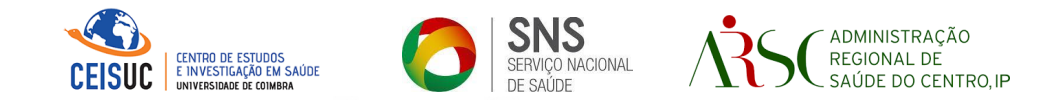

### Figura 1 - Remoção de filtro

## MONITORIZAÇÃO DA SATISFAÇÃ

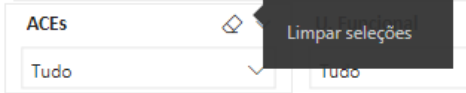

### Figura 2 - Balão de informação

RECOMENDAÇÃO DA UNIDADE A FAMILIARE • 1-Não • 2-Não sei • 3-Sim

| _     | Resposta | 1-Não        |         |
|-------|----------|--------------|---------|
|       | Contagem | 840 (11,83%) |         |
| SEM R | Realçado | 140 (1,97%)  | UNIDADE |

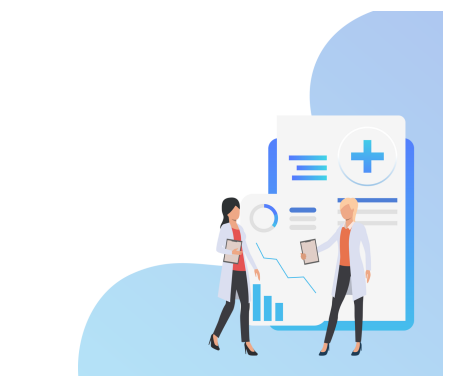